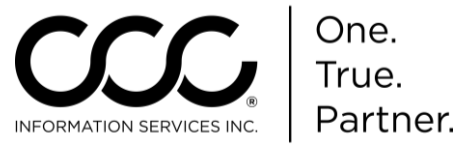

## Job Aid: Add Aftermarket, Reconditioned and Optional OEM (ARO) Vendors to CCC ONE<sup>®</sup>

**Purpose** This Job Aid demonstrates how to add ARO Vendors.

**Procedure** Use the following steps to add Aftermarket Vendors.

| Step | Action                                 |            |
|------|----------------------------------------|------------|
| 1    | Go to the View Menu and select Vendor. | The Vendor |
|      | screen displays.                       |            |

| Rendors                            | Search Results                                                     |        |                           |     |        |            |                         |
|------------------------------------|--------------------------------------------------------------------|--------|---------------------------|-----|--------|------------|-------------------------|
| Vendor Name:                       | 🛤 New Vendor 🖸 Refresh 🛛 🖶 Print 🔞 Print Preview 🛛 🕬 Export to CSV |        |                           |     |        |            |                         |
|                                    |                                                                    | Active | Vendor Name               | A/M | Recond | Opt<br>OEM | Primary Phone           |
| Status:                            | ٩.                                                                 | ¥      | 1-800 Radiator (LAMPS)    | ×   |        |            | (800) 723-4286 Business |
| Active                             | ф.                                                                 | ¥      | 1-800 Radiator (National) | ×   |        |            | (800) 723-4286 Business |
| Show alternate parts vendors with: | ф.                                                                 | ×      | 1-800 Radiator (National) | ×   |        |            | (800) 723-4286 Business |
| Aftermarket                        | <b>9</b>                                                           | ¥      | 1-800-Radiator (National) | ×   |        |            | (800) 723-4286 Business |
| Optional OEM                       | <b>9</b> 0                                                         | ×      | 1-800-Radiator (National) | ×   |        |            | (800) 723-4286 Business |
| Reconditioned                      | 6                                                                  | ×      | 1001 Best Autolite Dist.  | ×   |        |            | (866) 567-3500 Business |

2 Click on the **New Vendor** link. The New Vendor wizard displays. You must select the Vendor Source to begin.

| <u> </u>   |                                                                                                    |
|------------|----------------------------------------------------------------------------------------------------|
| New Vendor | ×.                                                                                                    |
|            | Vendor Source<br>Please select the source for adding the new vendor.                                               |
| Source     |                                                                                                    |
| New Verice | endor                                                                                                    |
| Vendor     | from Aftermarket database                                                                                          |
| Vendor     | from Optional OEM database                                                                                         |
| Vendor     | from Reconditioned database                                                                                        |
|            |                                                                                                    |
|            |                                                                                                    |
|            | Next 🌳 🖑 Cancel                                                                                                    |
| 3 S<br>N   | elect <b>Vendor</b> from Aftermarket database and then click<br><b>lext</b> . The Select Vendors criteria display. |

Continued on next page

Page 1 Copyright 2015. CCC Information Services Inc. All rights reserved. CCC ONE® Estimating is a trademark of CCC Information Services Inc.

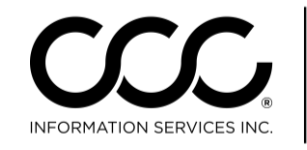

One. True. Partner.

## Job Aid: Add Aftermarket, Reconditioned and Optional OEM (ARO) Vendors to CCC ONE®, Continued

| Procedure                                                                                                    | Step             | Action                                                                                                    |  |  |  |  |
|----------------------------------------------------------------------------------------------------|------------------|----------------------------------------------------------------------------------------------------|--|--|--|--|
| (continued)                                                                                                    | Ne               | w Vendor                                                                                                    |  |  |  |  |
|                                                                                                    |                  | Select Aftermarket Vendor(s)<br>Please search for and select vendor(s) to add.                                                                                                    |  |  |  |  |
|                                                                                                    | •<br>•           | By geographic region S.CALIFORNIA •<br>Where vendor is within miles of zip code<br>Where vendor is located in one of the zip codes in this range<br>Search                                                                                                    |  |  |  |  |
|                                                                                                    |                  | Select All Vendor Zip Parts Program Keystone - Insurance - B-Poway 92064 DMA CLAIMS SERVICES, PEERLESS INSURANC Keystone - P+ B-Poway 92064 PEERLESS INSURANCE COMPANY, AMERICAN Keystone-Complete-B-Poway 92064 PEERLESS INSURANCE COMPANY, AMERICAN NAP (National Auto Parts) - San Diego 92154 PEERLESS INSURANCE COMPANY, AMERICAN UCC - National Auto Parts - San Diego 92154 ACCC INSURANCE COMPANY, FIRST ACCEPTA PFG-QUALITY PLUS INC. 92154 Concel |  |  |  |  |
|                                                                                                    | 4                | Select desired search criteria and then click the <b>Search</b> button. Vendors that meet the selected criteria display as shown above.                                                                                                    |  |  |  |  |
|                                                                                                    | 5                | Click on the checkbox of desired vendors to select them<br>and then click <b>Next</b> . The Activate Aftermarket Vendor<br>screen displays.                                                                                                    |  |  |  |  |
| Important! You<br>may get a prompt<br>to identify the right<br>Vendor if multiple                              |                  |                                                                                                    |  |  |  |  |
| similar vendors<br>match the one yo<br>select. Select the<br>correct Vendor<br>and continue to<br>this screen. | U 1 new<br>vendo | v Aftermarket vendor(s) were selected. Please select Finish to activate<br>or(s).                                                                                                    |  |  |  |  |
|                                                                                                    | 6                | Click <b>Finish</b> to add the selected Vendors.                                                                                                    |  |  |  |  |
|                                                                                                    | 7                | Repeat steps to add Recycled or Optional OEM vendors.                                                                                                    |  |  |  |  |